## App端如何处理船员证书无附件任务(文档)

用户登录互海通App端,在主页面,切换至"任务"界面,点击"任务→船员证书无附件",进入船员 证书无附件界面,可通过船员姓名/手机号查找目标项,点击目标项进入编辑界面,点击"上传附 件"可上传船员证书附件

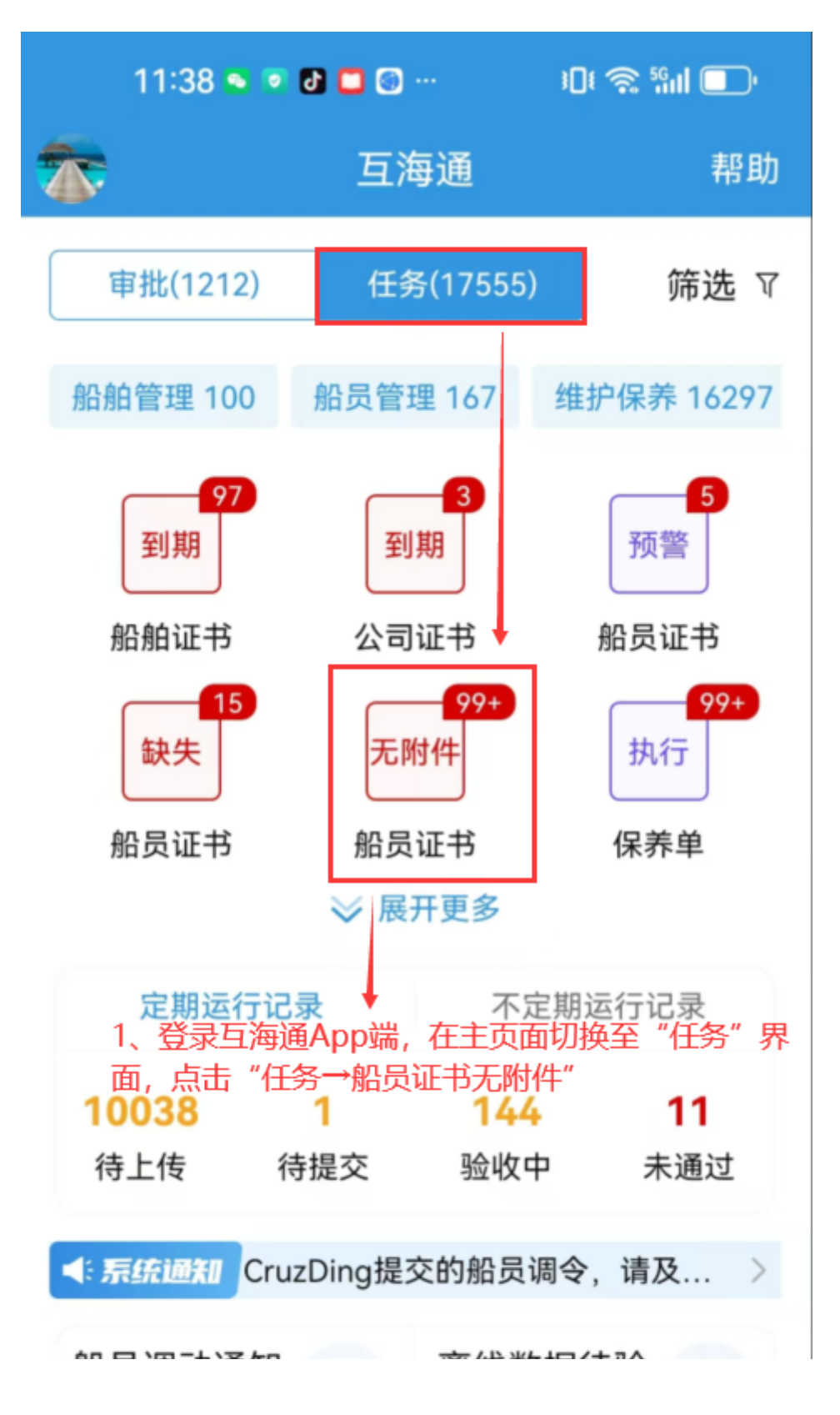

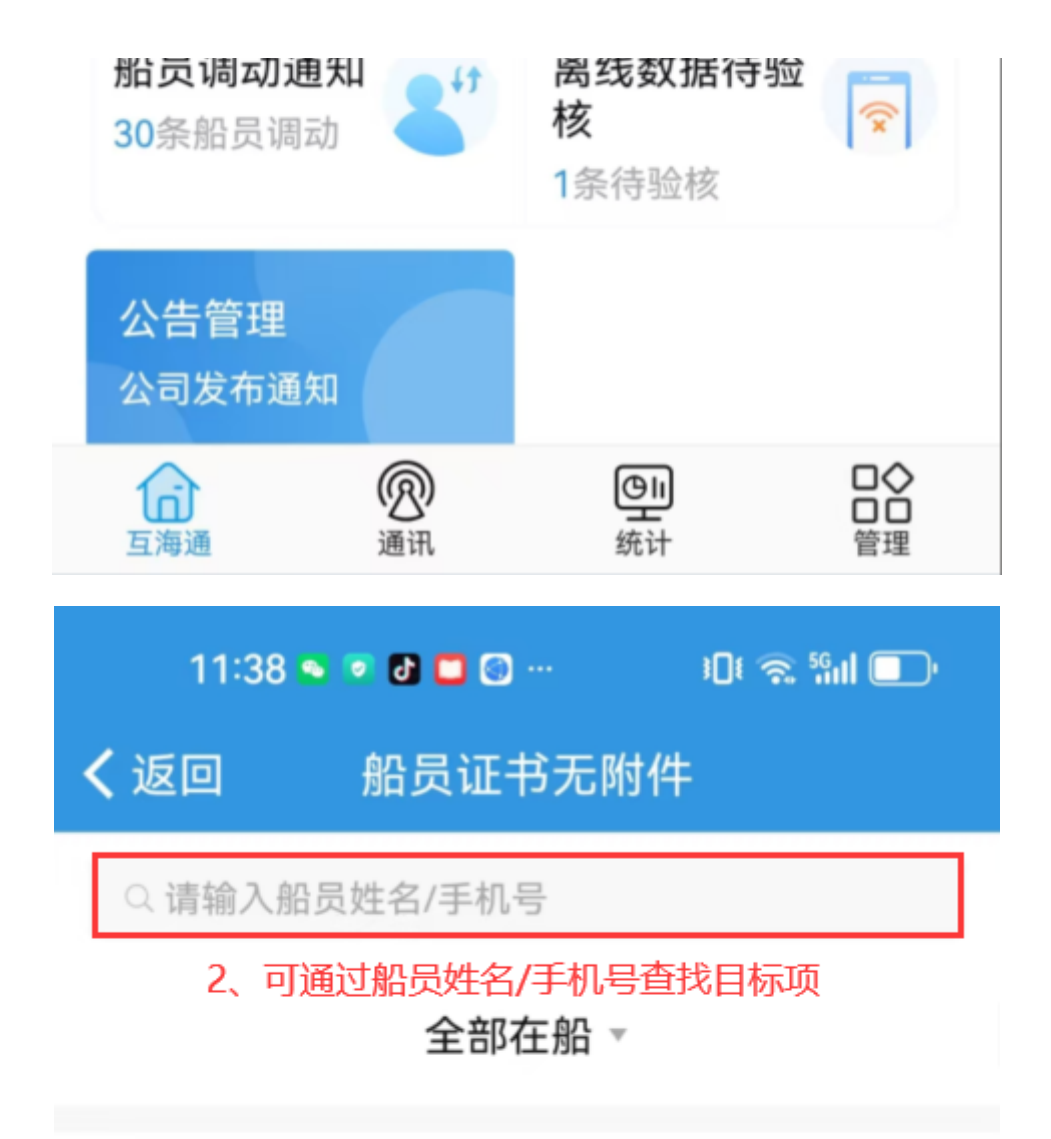

## 高级消防培训合格证(Z04)

证书编号:无 李学刚/互海1号/二管轮 签发机构:山东海事局 有效期限:2000-03-16~ 3、点击目标项进入编辑界面

## 海船船员健康证书

证书编号:MKA011202313905 刘立强/互海1号/三管轮 签发机构:广州新海医院 有效期限:2023-05-30~2025-05-30

## 海船船员健康证书

证书编号:MEA084202329844 魏\*喜/自测1号/二副 **38天** 剩余天数

36天

剩余天数

签发机构:泰安市第四人民医院 有效期限:2023-06-01~2025-06-01

. . . . . . . .

高级消防培训合格证(Z04)45天证书编号: PGA202001531剩余天数沈雪飞/互海1号/服务员签发机构: 上海海事局有效期限: 2020-06-08~2025-06-08

| 11:39 💿 💿 🖸 🖸 🚱 … |        | 10t 🧙 59nl 🔲 |
|-------------------|--------|--------------|
| <b>く</b> 返回       | 船员证书编辑 | 译            |
|                   | 姓名:刘立强 |              |
| * 证书名称            | 海事健    | 康证           |
| 证书描述              | 请填写    | 证书描述         |
| 证书编号              | MKA01  | 11202313905  |
| 签发机构              | 广州新    | 海医院          |
| * 签发日期            | 2023-  | -05-30       |
| * 到期日期            | 2025-  | -05-30       |
|                   |        | 〔期有效         |
| 预警天数              | 60     |              |
| 证书状态              | 有效证    | 书            |
| 备注                |        |              |
| 请填写备注内容           |        |              |

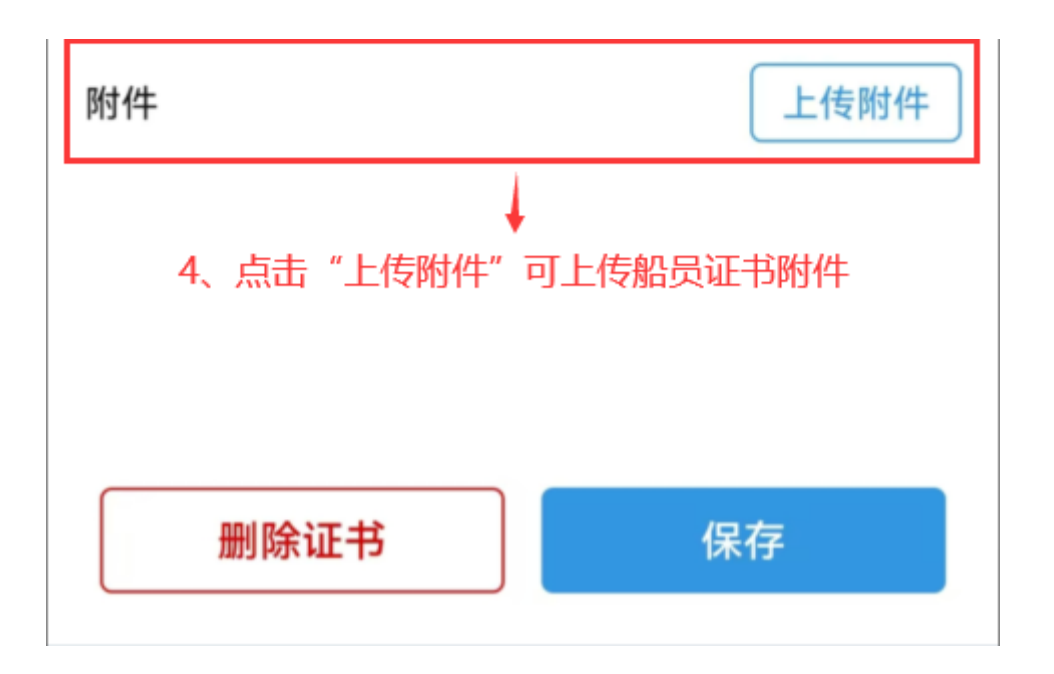